## Live Motion に画像を取り込み、動きをつける

写真の取り込みで説明をしますが、イラストなども同じようにできます。

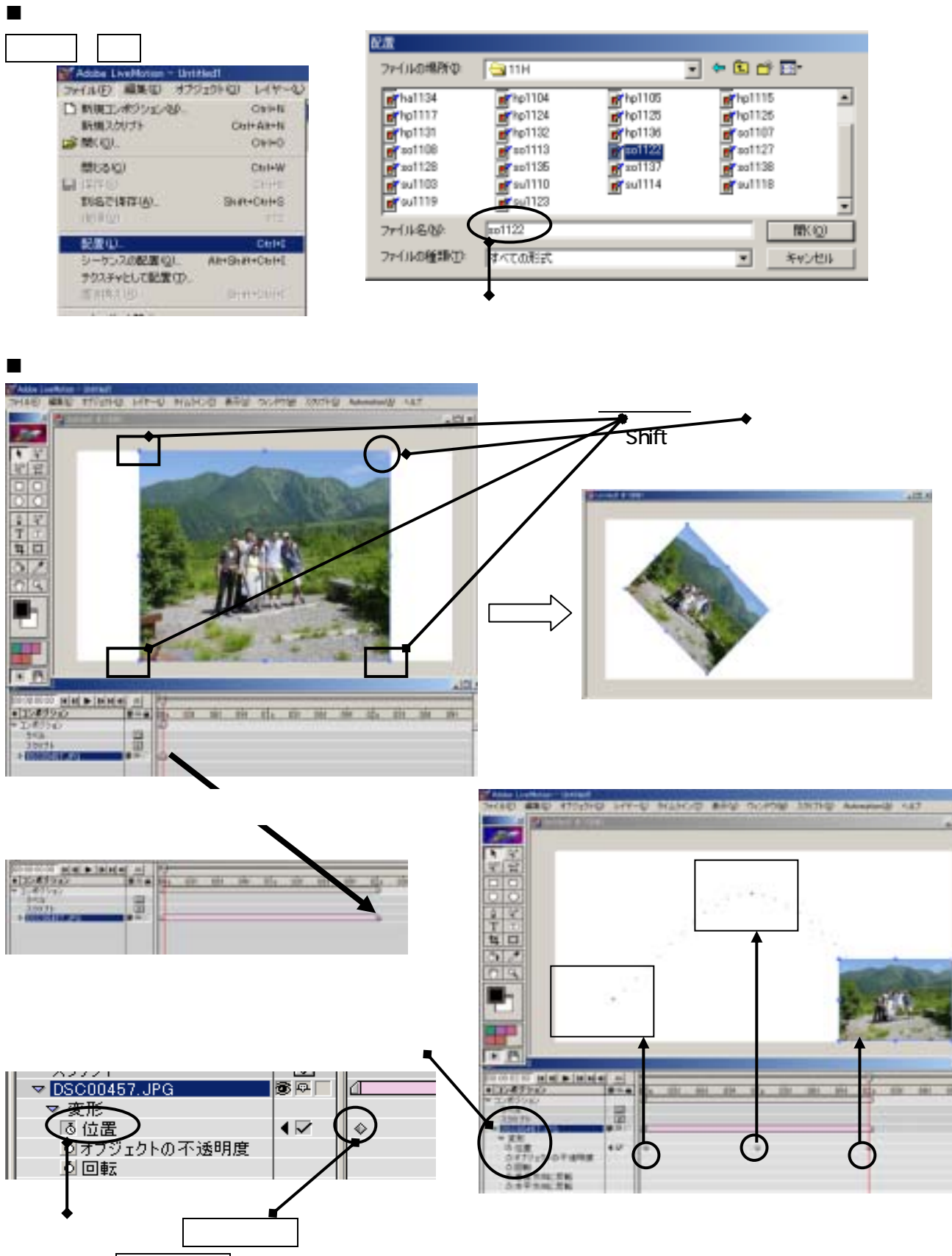

作成したキーフレームの削除は、マウスで選択し、キーボードの Delete キーを押し、削除できる。